# 😑 🖯 ネットバンキング 初回設定手順

(パソコンでご利用のお客さま)

【eネットバンキング初回設定時のご注意事項】

### ●<u>ID・パスワードについて</u>

・「ユーザーID」「ログインパスワード」「確認用パスワード」は、それぞれ異なるものをご登録ください。事前に決めておいていただくとスムーズです。 また数字のみをご登録いただくときは、生年月日・電話番号・同一数字の連続(111111)など、第三者から推測されやすい数字は避けてください。 ・「ユーザーID」「ログインパスワード」「確認用パスワード」は、今後eネットバンキングにログインされる際に必要となります。 お忘れにならないようご注意ください。

なお、その他の「仮ログインパスワード」「仮確認用パスワード」や、アプリの初期設定時に利用する「利用開始パスワード」「サービスID」「ユーザーID」は 初期設定完了後は不要となります。

## ●ご登録いただくメールアドレスについて

・ご登録いただくメールアドレスには、振込や投資信託の購入、設定変更など各種取引を受付したことをお知らせする取引確認メールが送信されます。 ・スマートフォン等のメールアドレスを登録される場合、迷惑メールの設定をご確認ください。

また、迷惑メール設定で受信制限をしている場合は、「@webcenter.anser.or.jp」「@otp-auth.net」が受信できるよう設定を変更してください。 ・メールアドレスを変更された場合は、eネットバンキングの「お取引メニュー」内、「お客さま情報確認・変更」からメールアドレスの変更をお願いいたします。

#### ●1日あたりの振込・振替限度額について

・初回登録時、1口座あたりの上限は0~50万円で登録いただきます。その後ワンタイムパスワード設定後、上限1,000万円まで限度額を変更できます。(限度額を引き上げる場合、変更登録から2日後に引き上げとなります)

・0万円とした場合、その口座からの振替・振込はできません。

・カードローン口座は、お客さまのご利用限度額以下となります。

#### ●各種操作について

・eネットバンキングの各種操作にあたりまして、パソコンの「戻る」「進む」ボタンは使用せず、eネットバンキングの画面上にあるボタンをご利用ください。

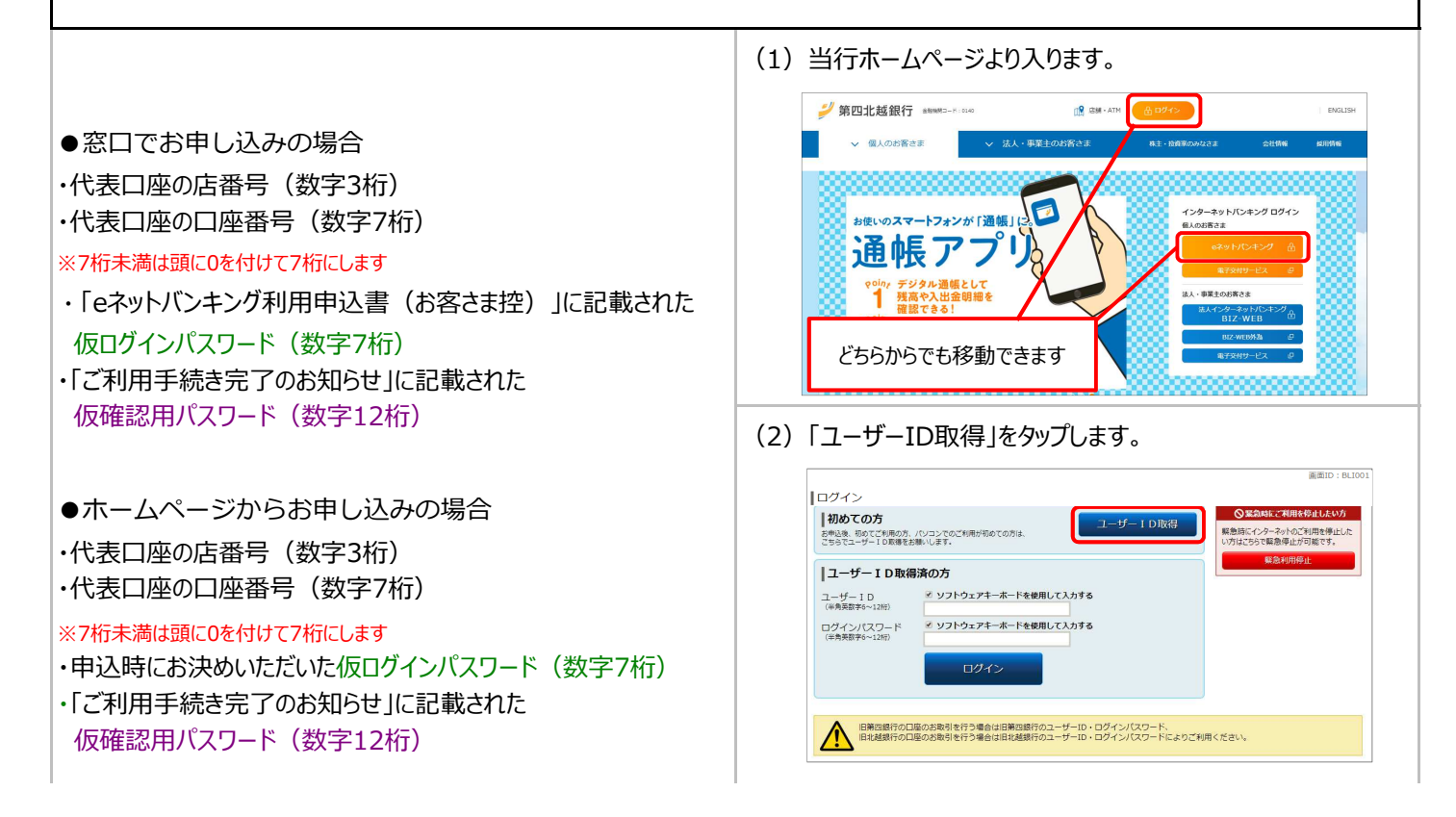

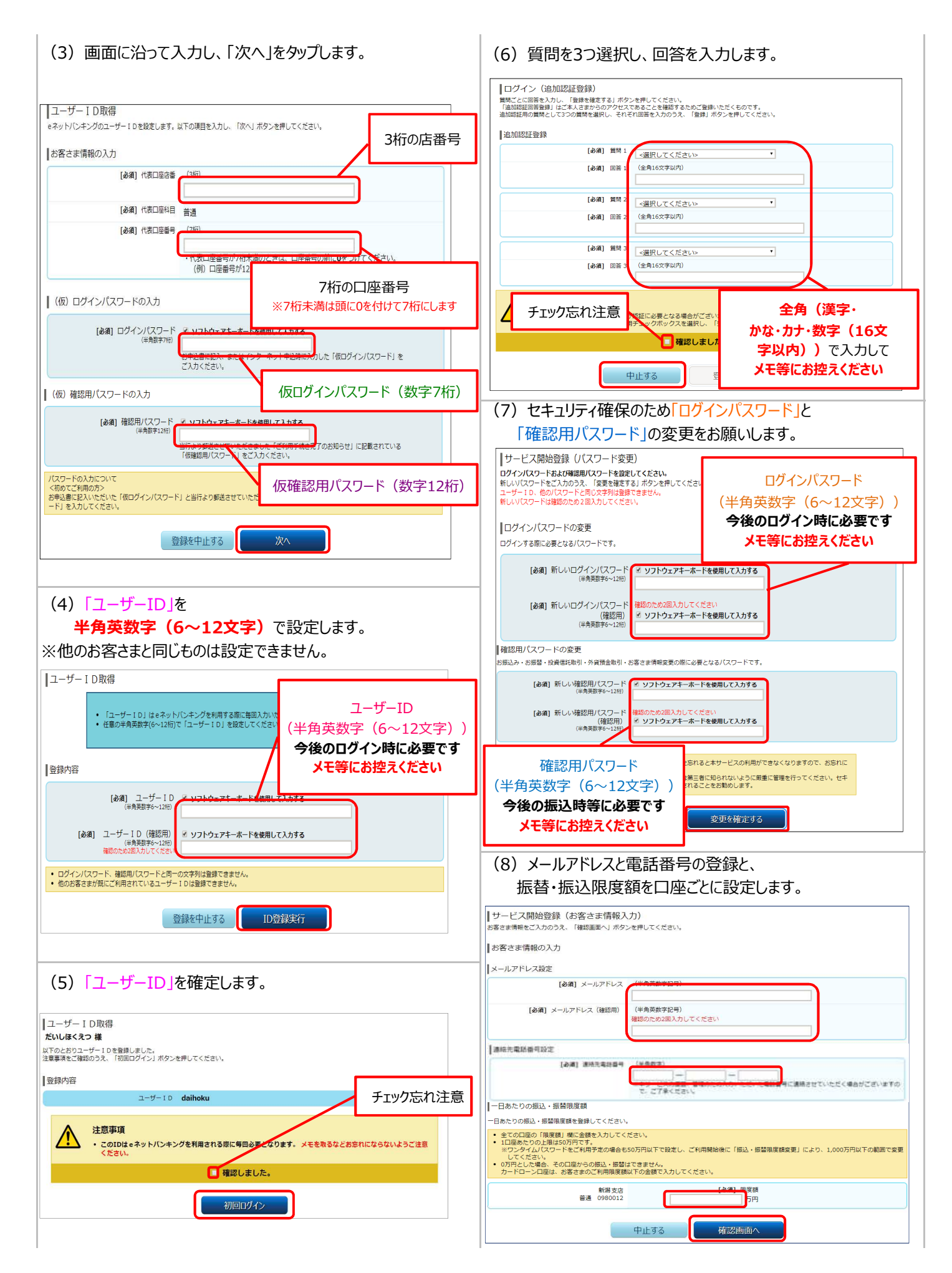

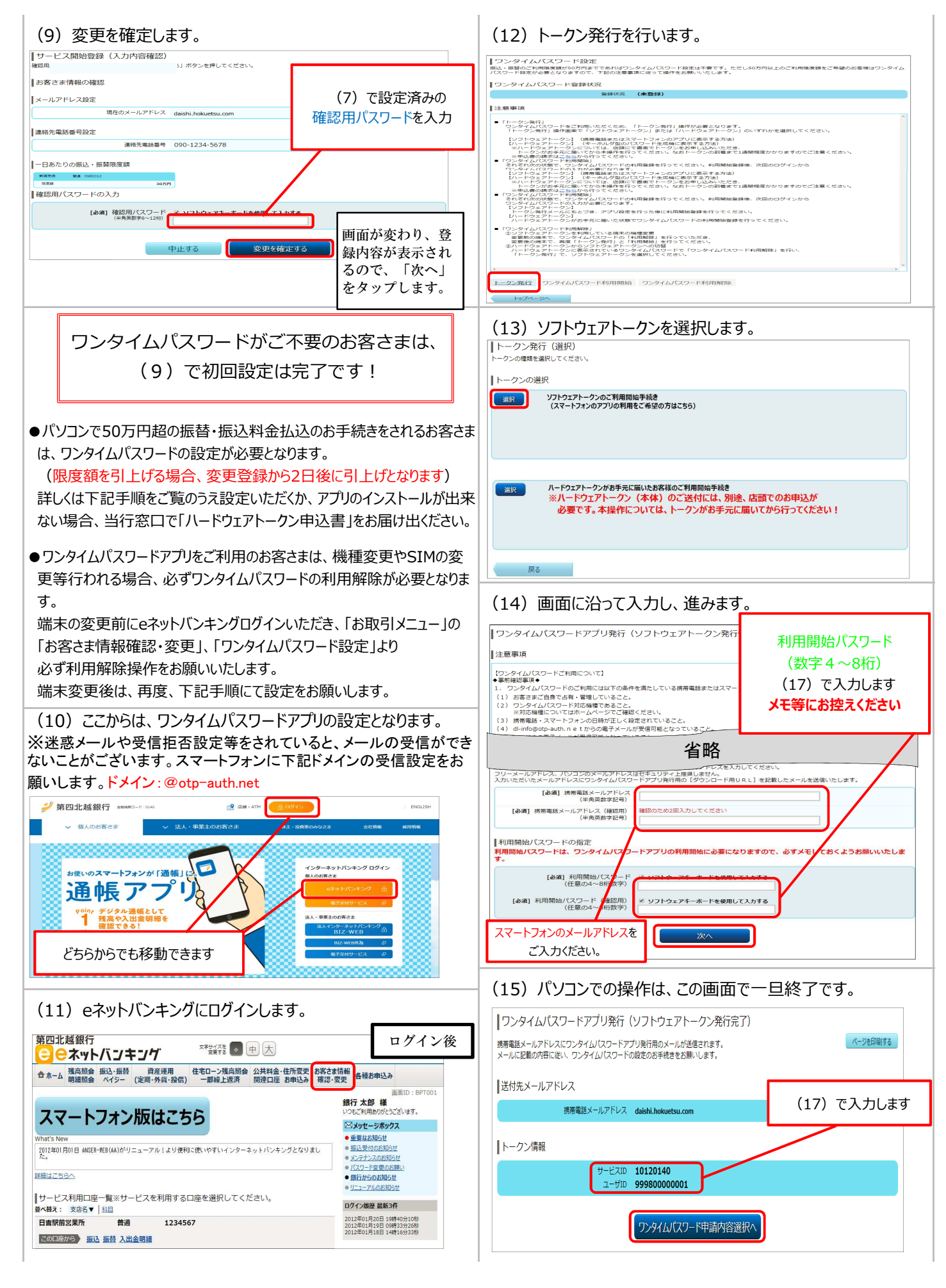

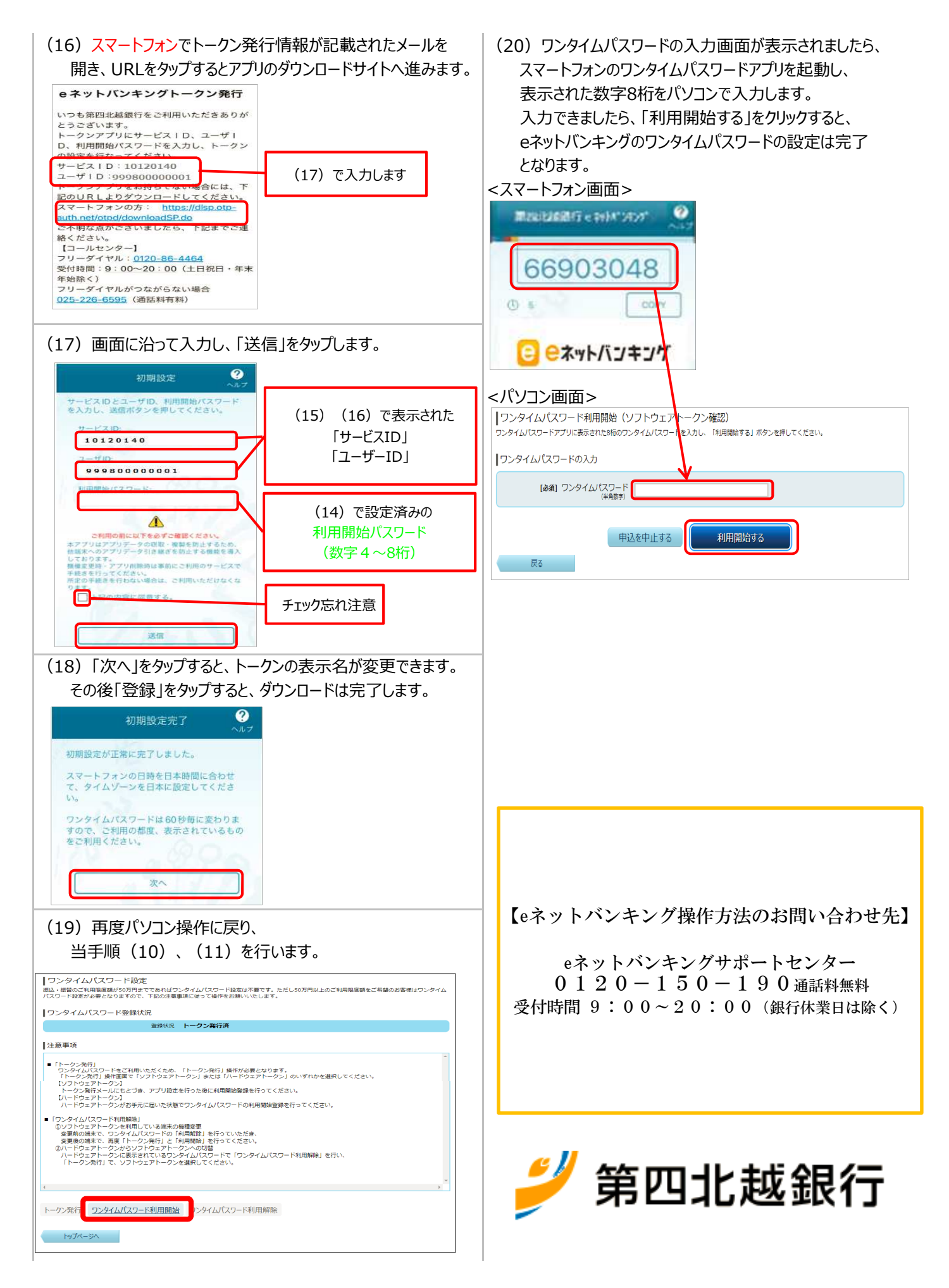